Onderzoek wijzigen in CGM Huisarts

#### Versie 1.2 Auteur: Shashi Sukhai Laatst gewijzigd op: 12-1-2017

| Versie | Datum      | Beschrijving                                              |
|--------|------------|-----------------------------------------------------------|
| 1.0    | 15-12-2016 | Auteur en versienummer toegevoegd, handleiding<br>gemaakt |
| 1.1    | 30-12-2016 | Wijzigingen adv feedback                                  |
| 1.2    | 12-1-2017  | Wijzigingen adv Nellie ten Berge                          |

Dit document beschrijft hoe je in CGM Huisarts bestaande onderzoeken kunt wijzigen.

## Protocol, onderzoek en meting

Het is belangrijk om te weten wat de samenhang is tussen protocol, onderzoek en meting. Een protocol kan bestaan uit meerdere onderzoeken en een onderzoek kan bestaan uit meerdere metingen. Zie figuur 1.

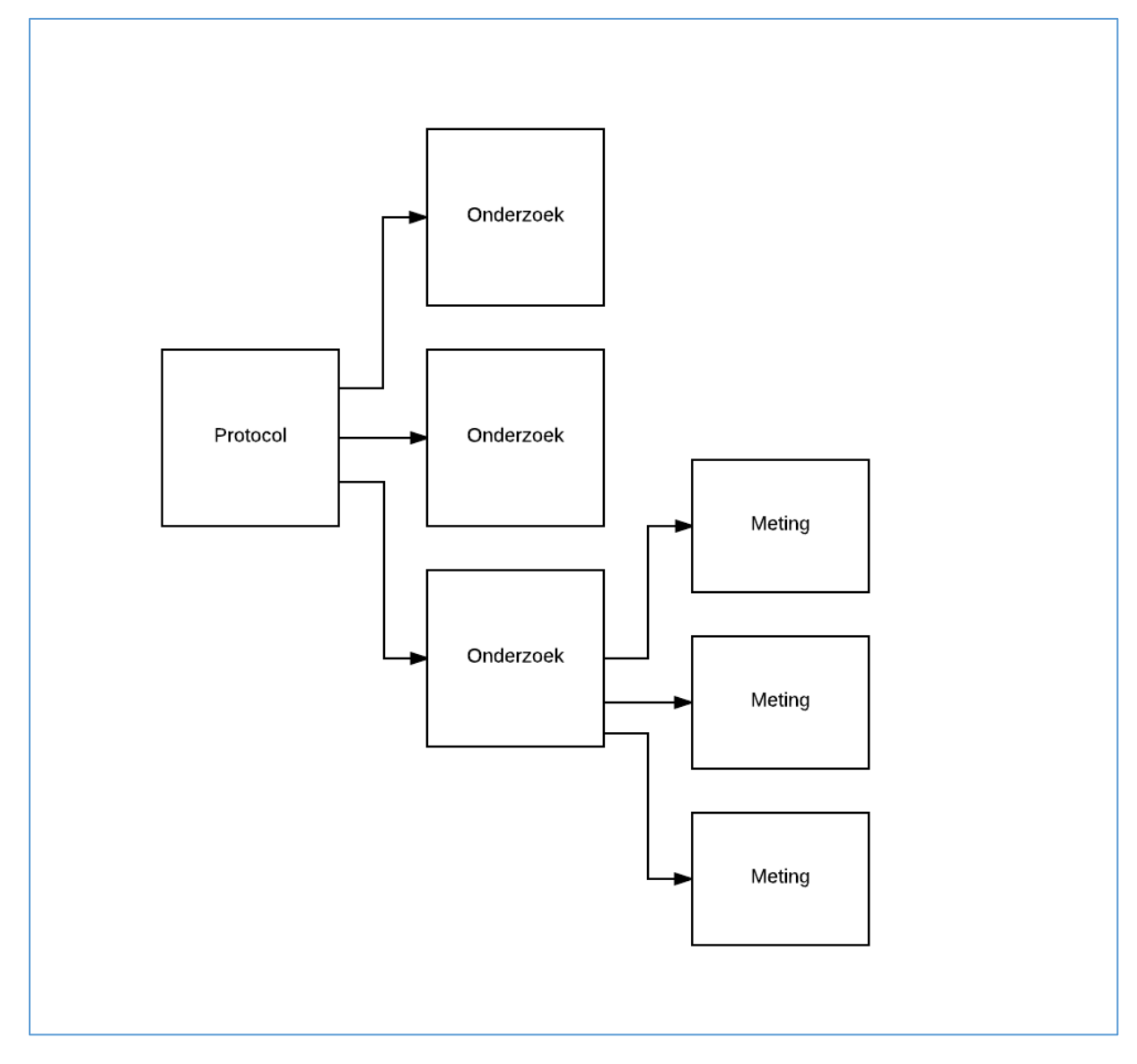

Figuur 1: Een Protocol kan bestaan uit meerdere onderzoeken. Een Onderzoek kan bestaan uit meerdere metingen.

# Onderzoek wijzigen

Een Onderzoek bestaat uit metingen. Een onderzoek kun je wijzigen door metingen toe te voegen of te verwijderen.

#### Meting toevoegen

Ga naar Onderzoeken  $\rightarrow$  Onderzoeken

| CGM Huisarts (http:/                               | //mira04.e                | zorg.nl/)                                                         |             |                |                                                   |            |                                                                               |                                         |      |
|----------------------------------------------------|---------------------------|-------------------------------------------------------------------|-------------|----------------|---------------------------------------------------|------------|-------------------------------------------------------------------------------|-----------------------------------------|------|
| CGM Praktijk CGM P                                 | Patiënten                 | Receptuur                                                         | Facturering | Agenda's/Taken | Onderzoeken                                       | Rapportage | Stamgegevens                                                                  | Systeembeheer                           | Help |
| CGM Huisarts Praktijk CGM Straat 1 1111AA Echt CGM | N<br>A<br>Pri<br>Ri<br>In | mschrijving<br>genda's<br>atientdossier<br>eceptmodule<br>log KIS | -           |                | Labcodes<br>Metingen<br>Onderzoeke<br>Protocollen | n N        | Pagina / Docur<br>MP01DagAge<br>MP01Patiente<br>MP02Invrec.t<br>http://mira04 | ment<br>Inda.tn<br>Inntn<br>1.ezorg.nl/ |      |
| Medewerker CGM Huisarts CGMART Taken               |                           |                                                                   |             |                |                                                   |            |                                                                               |                                         |      |

Vul bij Multizoek het onderzoek in dat je wilt wijzigen.

Klik op knop Zoek.

Selecteer onderzoek.

Klik op knop Wijzig.

| Onderzoeken (http://n                               | nira04.ezorg.nl/)        |                        |                   |            |              |                    |       |             |       |
|-----------------------------------------------------|--------------------------|------------------------|-------------------|------------|--------------|--------------------|-------|-------------|-------|
| CGM Praktijk CGM Pa                                 | tiënten Receptuur F      | acturering Agenda's/Ta | ken Onderzoeker   | Rapportage | Stamgegevens | Systeembeheer      | Help  |             |       |
| Onderzoeken Onderzoek Labcodes Metingen Protocollen | Multizoek<br>zel<br>Zoek | Feed                   |                   |            |              |                    |       |             |       |
| Trococonen                                          | Omschrijving             |                        |                   |            | ł            | Korte Omschrijving | g Men | no Mat Bijz | Eigen |
|                                                     | COPD ZEL mon             | itoringsformulier 2016 |                   |            |              |                    |       |             | J     |
|                                                     | COPD ZEL mon             | itoringsformulier 2016 |                   |            |              |                    |       |             | J     |
|                                                     | DM ZEL                   |                        |                   |            |              |                    |       |             | J     |
|                                                     | DM ZEL v2                |                        |                   |            |              |                    |       |             | J     |
|                                                     | ZEL ouderenzor           | g                      |                   |            |              |                    |       |             | J     |
|                                                     |                          |                        |                   |            |              |                    |       |             |       |
|                                                     | 5 regels data ontva      | ngen van Server        |                   |            |              |                    |       |             |       |
|                                                     | <u>W</u> ijzig           | <u>N</u> ieuw          | <u>V</u> erwijder | ICPC       |              |                    |       |             |       |

Je komt in scherm Detail Onderzoek terecht. Om een meting toe te voegen, klik op knop Meting toev.

| -                |             |           |                                         |                      |         |                |   |
|------------------|-------------|-----------|-----------------------------------------|----------------------|---------|----------------|---|
| Detail anderzaek | Onderzoe    | k         | Omschrijving                            |                      |         |                |   |
| Detail onderzoek | 344         |           | ZEL ouderenzorg                         |                      |         |                |   |
|                  | Type onde   | erzoek    |                                         |                      |         |                |   |
|                  | - Type onde | 12001     | Uitslagwaardes opsla                    | an in journaalregel? |         |                |   |
|                  |             |           |                                         |                      |         |                |   |
|                  | Metinge     | en/Dee    | londerzoeken                            |                      |         |                |   |
|                  | Jaorder     | Soort     | Omschrijving                            | Korte Omschrijving   | Memo    | Mat Biiz       |   |
|                  | 1           | TAB       | Algemeen                                | algemeen             |         |                |   |
|                  | 2           | м         | hoofdbehandelaar ouderenzorg            | hfdbehoud            | OZHB    | AZ             |   |
|                  | 3           | М         | kwetsbaarheid (ouderenzorg)             | kwetsbaar            | KWBH    | AZ             |   |
|                  | 4           | М         | zorgzwaartepakket verpl.verzorg.(ZZP VV | ZZP VV               | ZZPV    | AZ             |   |
|                  | 5           | М         | hulp nodig bij dagelijks functioneren   |                      | HBDF    | AQ             |   |
|                  | 6           | М         | aantal malen gevallen in afgelopen jaar |                      | AVAL    | AQ             |   |
|                  | 7           | М         | polyfarmacie                            |                      | POFA    | AQ             |   |
|                  | 8           | м         | adequate medicatie-inname               | adeqmedin            | ADME    | AQ             |   |
|                  | 9           | м         | klachten vergeetachtigheid              |                      | KLVG    | PQ             |   |
|                  | 10          | м         | sombere stemming (anamnese)             |                      | SMST    | PQ             |   |
|                  | 11          | м         | visusklachten                           |                      | VIPB    | FQ             |   |
|                  | 12          | м         | gehoorproblemen                         |                      | GHPB    | HQ             |   |
|                  | 13          | м         | bezoekt dagopvang                       |                      | BDGO    | AQ             |   |
|                  | 14          | м         | systolische bloeddruk                   | RRsyst               | RRSY    | KA             | Y |
|                  | 61 regels d | ata ontva | ingen van Server                        |                      |         |                |   |
|                  | Omlaag      |           | Omhoog                                  |                      |         |                |   |
|                  | Meting      | toev      | Onderzitoev Verwijder 1                 | Toon metingen C      | Inslaan | Shuit          |   |
|                  | meany       | 100V      | Verwijder                               | roon meangen C       | polaan  | Si <u>u</u> it |   |

Vul bij Multizoek de meting in die je wilt toevoegen. Je kunt zoeken op naam bijv. hoofdbehandelaar diabetes, maar ook op code bijv. dmhb Klik op knop Zoek.

Selecteer meting.

Klik op knop Selecteer.

| Metingen |                                          |                    |               |           |  |
|----------|------------------------------------------|--------------------|---------------|-----------|--|
| Metingen | Multizoek<br>gehoor                      |                    |               |           |  |
|          | Omschrijving                             | Korte Omschrijving | Memo Mat Bijz | Eigen K/T |  |
|          | gem. gehoorverlies 1000/2000/4000 links  | gehverlli          | GGHV HA LI    | N         |  |
|          | gem. gehoorverlies 1000/2000/4000 rechts | gehverlre          | GGHV HA RE    | N         |  |
|          | 2 rangis data ontrangen van Server       |                    |               |           |  |
|          | 2 regeis data ontvangen van Server       |                    |               |           |  |
|          | Selecteer Mizig Nieuw Vervang door       | Sl <u>u</u> it     |               |           |  |

De meting komt onderaan de lijst te staan.

Met de knoppen Omlaag en Omhoog kun je metingen verplaatsen in de lijst. Klik op knop Opslaan om het onderzoek Op te slaan, anders gaan je wijzigingen verloren!

|                                           | /letinge | n/Dee |                                            |                    |      |     |      |
|-------------------------------------------|----------|-------|--------------------------------------------|--------------------|------|-----|------|
| E. C. C. C. C. C. C. C. C. C. C. C. C. C. |          |       | londerzoeken                               |                    |      |     |      |
|                                           | lgorder  | Soort | Omschrijving                               | Korte Omschrijving | Memo | Mat | Bijz |
|                                           | 50       | М     | vergeet regelm.recente gebeurtenis(OLD2)   |                    | OLD2 | PQ  |      |
|                                           | 51       | м     | kan mededelingen niet navertellen (OLD3)   | •                  | OLD3 | PQ  |      |
|                                           | 52       | м     | valt vaak onbewust in herhaling (OLD4)     | •                  | OLD4 | PQ  |      |
|                                           | 53       | м     | vertelt regelm. hetzelfde verhaal (OLD5)   | •                  | OLD5 | PQ  |      |
|                                           | 54       | м     | kan reg.niet op bep.woorden komen (OLD6    |                    | OLD6 | PQ  |      |
|                                           | 55       | м     | verliest snel de draad van verhaal(OLD7)   | •                  | OLD7 | PQ  |      |
|                                           | 56       | м     | heeft vraag niet begrepen (OLD8)           | •                  | OLD8 | PQ  |      |
|                                           | 57       | м     | heeft moeite gesprek te begrijpen (OLD9)   | •                  | OLD9 | PQ  |      |
|                                           | 58       | м     | haalt tijden door elkaar (OLD10)           | •                  | OL10 | PQ  |      |
|                                           | 59       | м     | verzint uitvluchten (OLD11)                | •                  | OL11 | PQ  |      |
|                                           | 60       | м     | toename afhankelijk gedrag (OLD12)         | •                  | OL12 | PQ  |      |
|                                           | 61       | KOP   | LET OP: Totaalscore OLD invullen onder 'Be | totOLD             |      |     |      |
| L                                         | 62       | м     | gem. gehoorverlies 1000/2000/4000 links    | gehverlli          | GGHV | HA  | LI   |

### Meting verwijderen

In scherm Onderzoeken, selecteer onderzoek.

#### Klik op knop Wijzig.

| Onderzoeken          | MUITZOEK                                          |                    |               |       |
|----------------------|---------------------------------------------------|--------------------|---------------|-------|
| Onderzoek            | 201                                               |                    |               |       |
| Labcodes<br>Metingen | Zoek Leeg                                         |                    |               |       |
| Protocollen          | Omschrijving                                      | Korte Omschrijving | Memo Mat Bijz | Eigen |
|                      | COPD ZEL monitoringsformulier 2016                |                    |               | J     |
|                      | COPD ZEL monitoringsformulier 2016                |                    |               | J     |
|                      | DM ZEL                                            |                    |               | J     |
|                      | DM ZEL v2                                         |                    |               | J     |
|                      | ZEL ouderenzorg                                   |                    |               | J     |
|                      | 5 regels data ontvangen van Server<br>∭ijzig _[m] |                    |               |       |

Selecteer een Meting. Klik op knop Verwijder. Klik op knop Opslaan om het onderzoek Op te slaan.

|         | HZUEK  | Uitslagwaardes opsla                       | an in journaalregel? |      |     |      |
|---------|--------|--------------------------------------------|----------------------|------|-----|------|
| Meting  | en/Dee | londerzoeken                               |                      |      |     |      |
| lgorder | Soort  | Omschrijving                               | Korte Omschrijving   | Memo | Mat | Bijz |
| 50      | М      | vergeet regelm.recente gebeurtenis(OLD2)   |                      | OLD2 | PQ  |      |
| 51      | м      | kan mededelingen niet navertellen (OLD3)   |                      | OLD3 | PQ  |      |
| 52      | м      | valt vaak onbewust in herhaling (OLD4)     |                      | OLD4 | PQ  |      |
| 53      | м      | vertelt regelm. hetzelfde verhaal (OLD5)   |                      | OLD5 | PQ  |      |
| 54      | м      | kan reg.niet op bep.woorden komen (OLD6    |                      | OLD6 | PQ  |      |
| 55      | м      | verliest snel de draad van verhaal(OLD7)   |                      | OLD7 | PQ  |      |
| 56      | м      | heeft vraag niet begrepen (OLD8)           |                      | OLD8 | PQ  |      |
| 57      | м      | heeft moeite gesprek te begrijpen (OLD9)   |                      | OLD9 | PQ  |      |
| 58      | м      | haalt tijden door elkaar (OLD10)           |                      | OL10 | PQ  |      |
| 59      | м      | verzint uitvluchten (OLD11)                |                      | OL11 | PQ  |      |
| 60      | м      | toename afhankelijk gedrag (OLD12)         |                      | OL12 | PQ  |      |
| 61      | KOP    | LET OP: Totaalscore OLD invullen onder 'Be | totOLD               |      |     |      |
| 62      | М      | gem. gehoorverlies 1000/2000/4000 links    | gehverlli            | GGHV | HA  | LI   |